## Karriere+navigation

### Step-by-step guide til nye JA medlemmer på Karriere+navigation

**Få adgang til Karriere+navigation** ved at registrere dig som medlem. Medlemskabet er gratis som medlem af JA og ganske uforpligtende.

#### Sådan gør du:

Gå ind på hjemmesiden <u>www.karrierenavigation.dk</u>, og klik herefter på det hvide ikon "Nyt medlem" på forsiden.

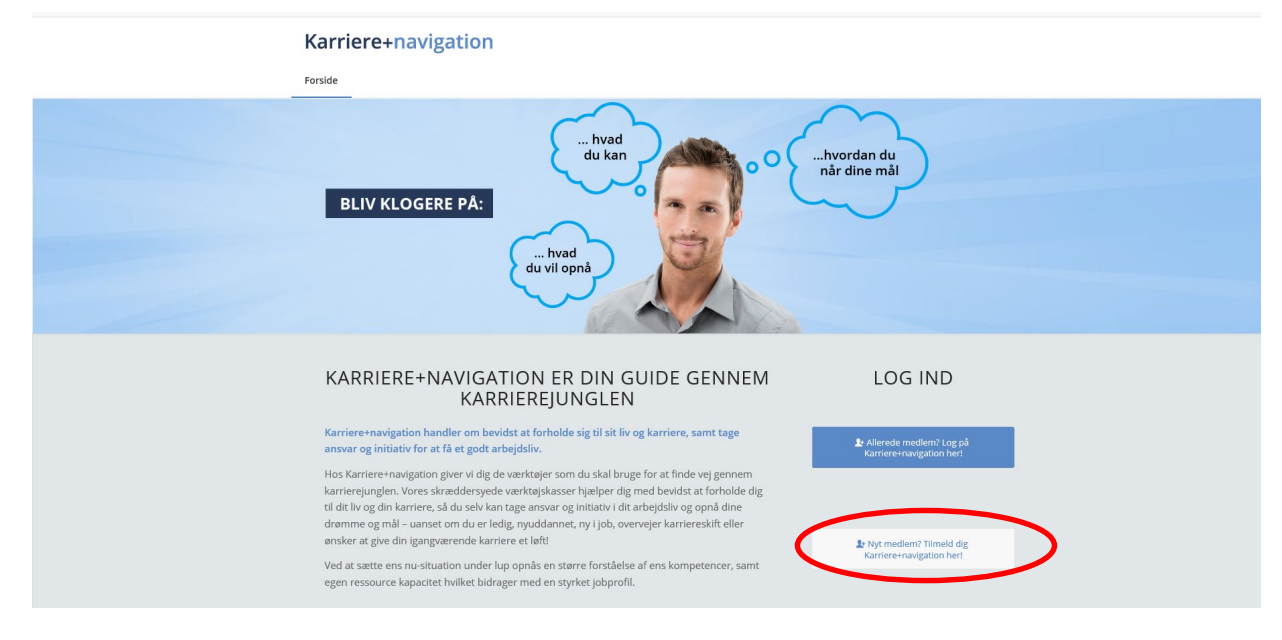

#### Herefter klikker du på JAs logo.

| Karriere+navigation            |                                                                                          |
|--------------------------------|------------------------------------------------------------------------------------------|
|                                | ۹. 🕹                                                                                     |
| Nyt medlem - vælg organisation | KMP+<br>HOUSE OF<br>MENTORING®                                                           |
|                                | Penamed by NAP+ House of Mensioning Apt - Copyright & 2019 - Termin of User Kontzlakt OS |

# Karriere+navigation

Næste step er at registrere dig som medlem. Starte med at klikke på linket: <u>"Du skal indtaste kode for at</u> registrere dig – Klik for at indtaste kode.! Herefter åbner sig en boks, hvor du skal indtaste den kode, som du finder inde på JAs hjemmeside eller ved at kontakte Susanne Vilbrand. Kontaktinformation står inde hvor du registrerer dig. **Husk at trykke Anvend** inden du fortsætter med at udfylde øvrige felter.

Herefter skal du udfylde alle felter. Brugernavn er det samme som din e-mail, og adgangskoden skal minimum være 6 tegn.

Når du er færdig med at udfylde alle felter, skal du nederst på siden læse vilkår og betingelser og huske at sætte flueben, når du har læst.

Afslutningsvis tryk på den grå Tilmeld knap

| Karriere+navigation                                                      |     |
|--------------------------------------------------------------------------|-----|
|                                                                          | Q 🛔 |
|                                                                          |     |
| Medlemsregistrering                                                      |     |
| Som medlem af JA kan du opnå gratis medlemskab af Karrierenavigation.dk. |     |
| Kontakt din forening og få oplyst koden.                                 |     |
| Du skal indtaste kode for at registrere dig - Klik for at indtaste kode. |     |
| Brugernavn (e-mail)                                                      |     |
| karrierenavigation                                                       | *   |
| Adgangskode                                                              |     |
|                                                                          | *   |
| Bekræft Adgangskode                                                      |     |
| Fornavn                                                                  |     |
|                                                                          | *   |
| Efternavn                                                                |     |
|                                                                          | *   |

#### Velkommen til Karriere+navigation

Du er nu logget ind på Karriere+navigation, og du er klar til at udforske den virtuelle karriereportal.

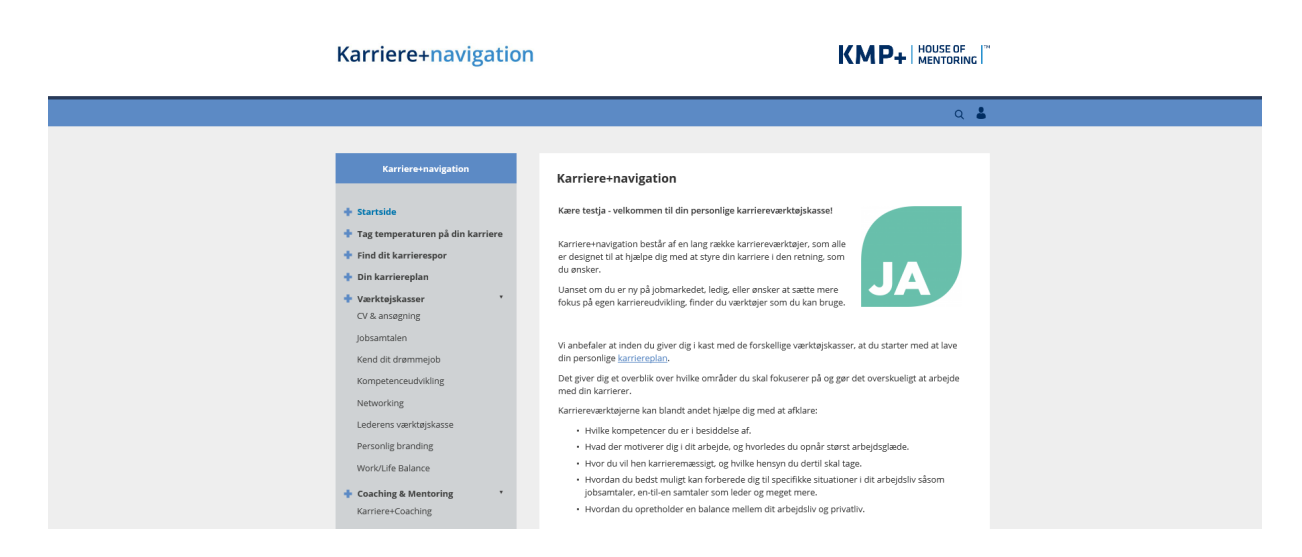